#### ▲ Ministrstvo za javno upravo [SI] https://e-uprava.gov.si

E eUprava

C

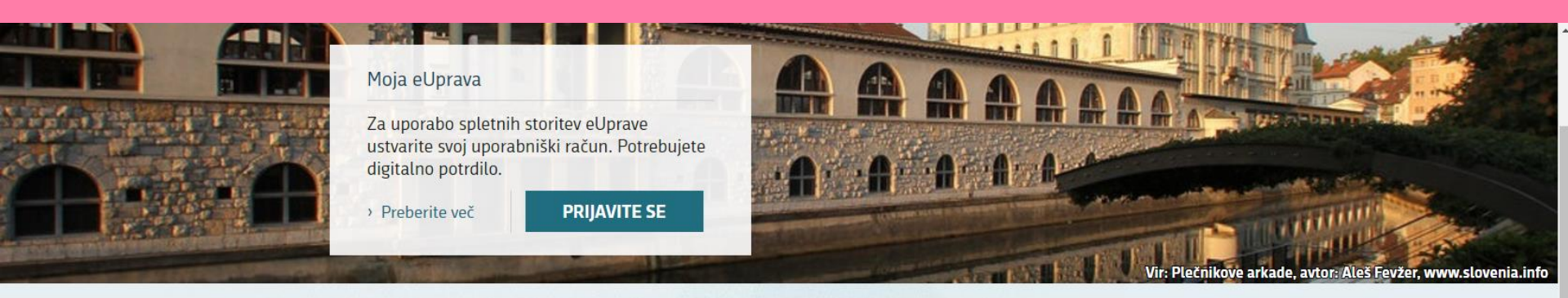

## AKTUALNO Pridobitev digitalnega potrdila je brezplačna

Kako sklenem delovno razmerje,

brezposelna oseba, kako lahko

kakšne pravice imam kot

pridobim pokojnino ...

#### Evropska kartica zdravstvenega Najpogostejše aktivnosti 40.000 zavarovanja › Vodič - Postopki ob rojstvu Pridružite se tudi vi več kot 40.000 otroka registriranim uporabnikom portala Z evropsko kartico zdravstvenega > Prijava, odjava začasnega eUprava! zavarovanja lahko v tujini ... prebivališča > Potrdilo iz kazenske evidence Družina, otroci, Osebni dokumenti. Izobraževanje, kultura Kako vpišem otroka v osnovno zakonska zveza potrdila, selitev šolo, kje se vpišem v srednjo Kje lahko sklenem zakonsko Kdaj moram zamenjati osebno šolo, gimnazijo ter visoko in višjo izkaznico ali potni list, kaj je zvezo, kakšne so pravice šolo ... digitalno potrdilo in kako ga zunajzakonskih partnerjev, kako pridobim rojstni list ... lahko pridobim ... Delo in upokojitev Sociala, zdravje, smrt Nepremičnine in okolje

Kako se vključim v zdravstveno zavarovanje, pridobim denarno socialno pomoč, uveljavljam pogrebnino ...

## Kje pridobim gradbeno dovoljenje, kdaj sem upravičen do neprofitnega stanovanja, kako uredim meje parcele ...

## Na vstopni strani eUprave izberite podstran "Delo in upokojitev".

☆

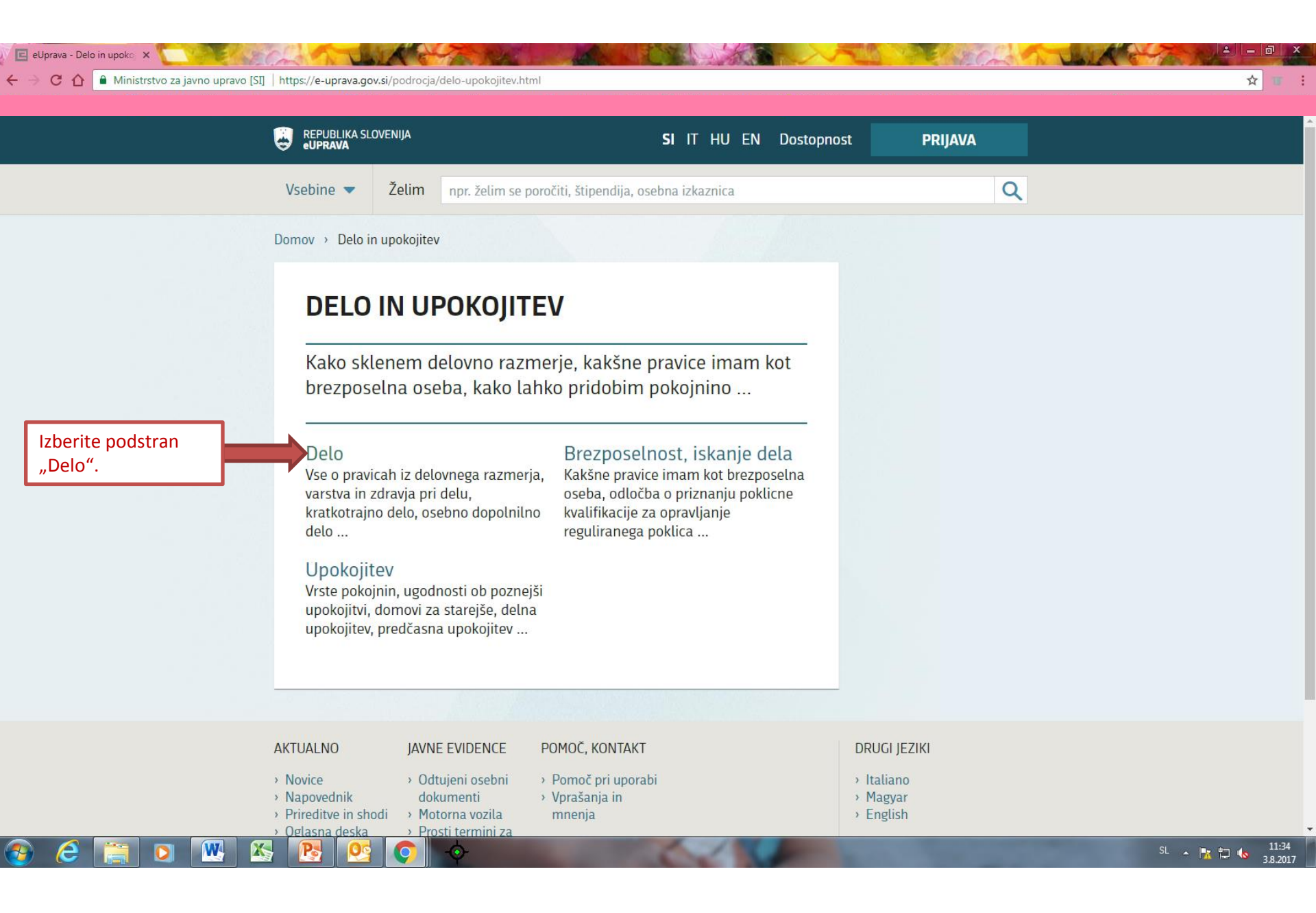

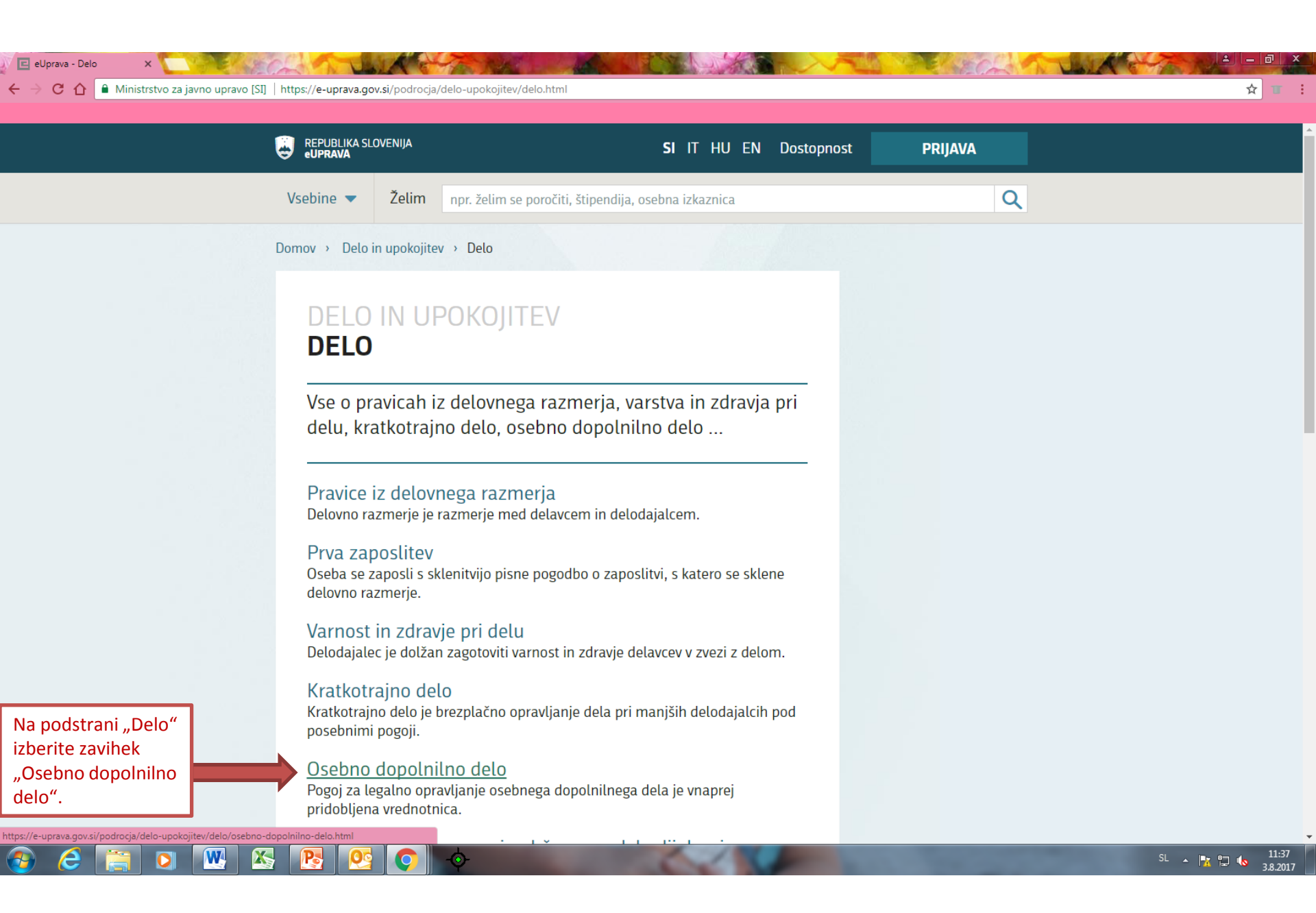

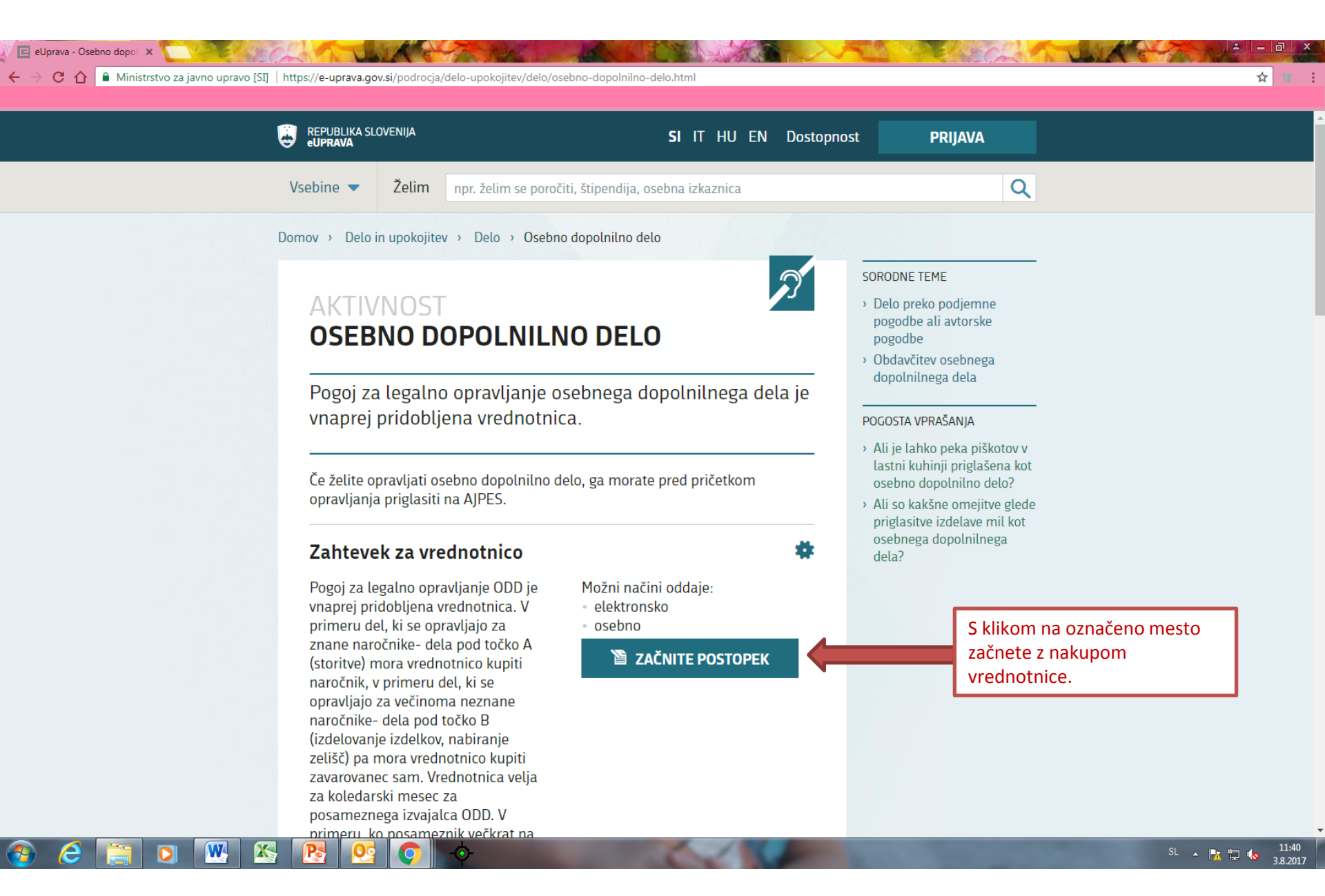

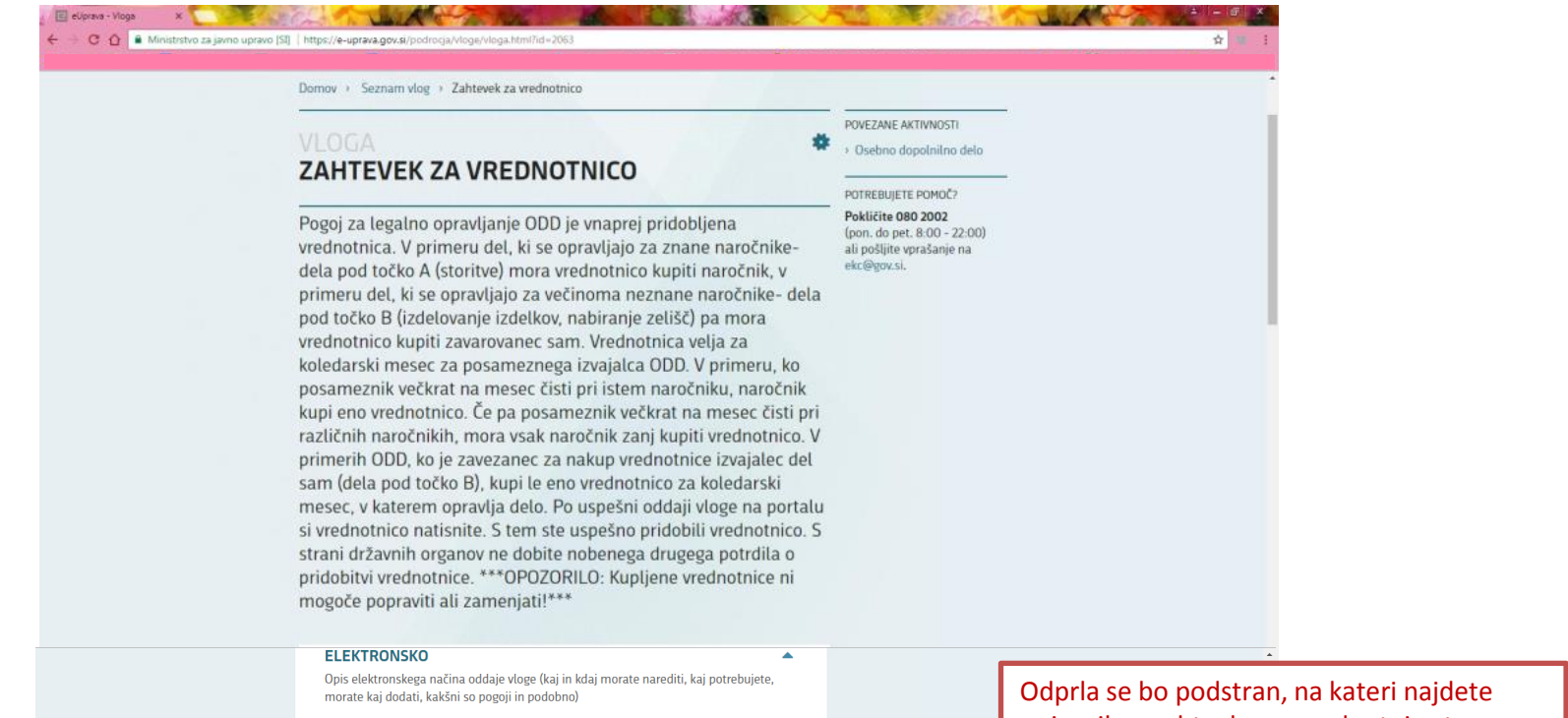

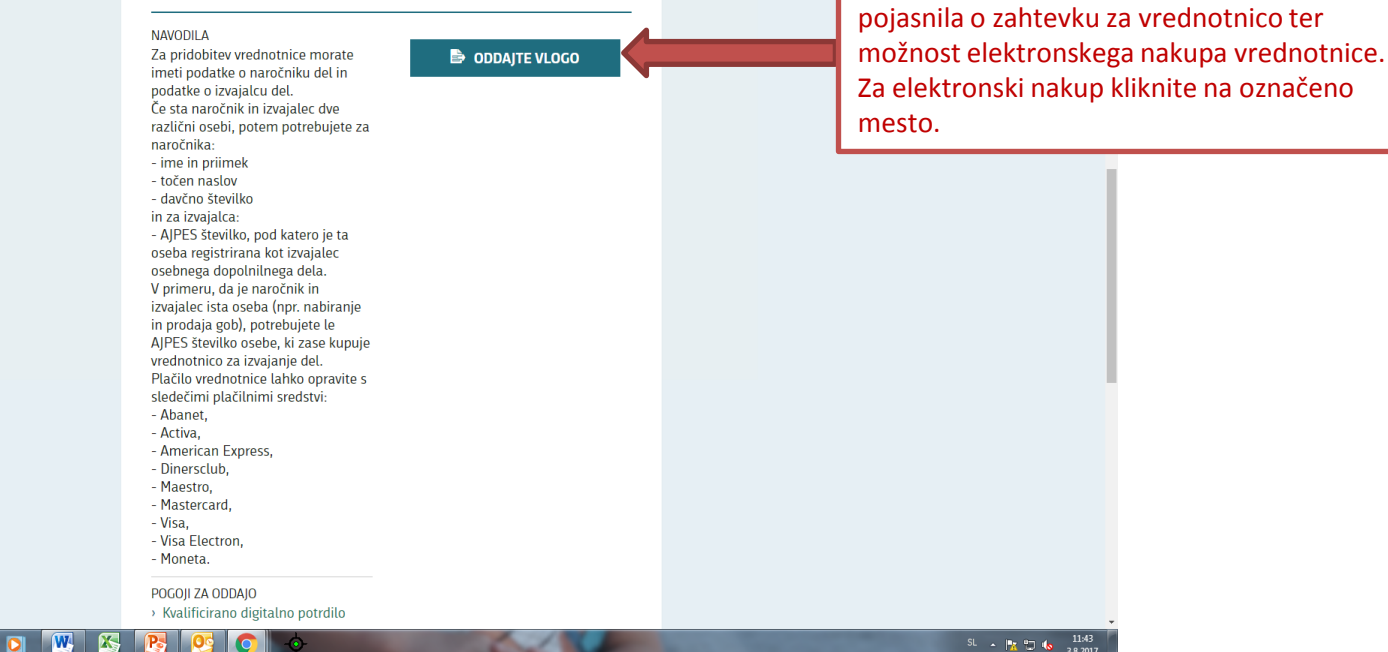

#### 

Subjekt

Informacije o potrdilu

Izberite potrdilo za preverjanje pristnosti za sicas-x509si.gov.si:443

Izdajatelj

state-institutions

Serijska št.

0A00B0C0

V redu

Prekliči

## ELEKTRONSKO

Opis elektronskega načir morate kaj dodati, kakšn

#### NAVODILA

Za pridobitev vrednotr imeti podatke o naroč podatke o izvajalcu de Če sta naročnik in izva različni osebi, potem j naročnika:

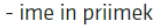

- točen naslov

davčno številko

in za izvajalca:

 - AJPES številko, pod katero je ta oseba registrirana kot izvajalec osebnega dopolnilnega dela.
V primeru, da je naročnik in izvajalec ista oseba (npr. nabiranje in prodaja gob), potrebujete le AJPES številko osebe, ki zase kupuje vrednotnico za izvajanje del.
Plačilo vrednotnice lahko opravite s sledečimi plačilnimi sredstvi:

- Abanet,
- Activa,
- American Express,
- Dinersclub,
- Maestro,
- Mastercard,
- Visa,
- Visa Electron,
- Moneta.

delava zahteve

#### Pogoji za oddajo

Kyalificirano digitalno potrdilo

Za nakup vrednotnice preko spleta potrebujete digitalno potrdilo. Vlogo zanj oddate na upravni enoti. Več informacij o pridobitvi digitalnega potrdila lahko preberete na spletni strani https://www.sigen-ca.si/pridobitev\_fizicni.php.

Če že imate digitalno potrdilo, se bo odprlo okno za potrditev kvalificiranega digitalnega potrdila, kjer izberete svojega in ga potrdite s klikom na označeno mesto. ☆ 🔳 :

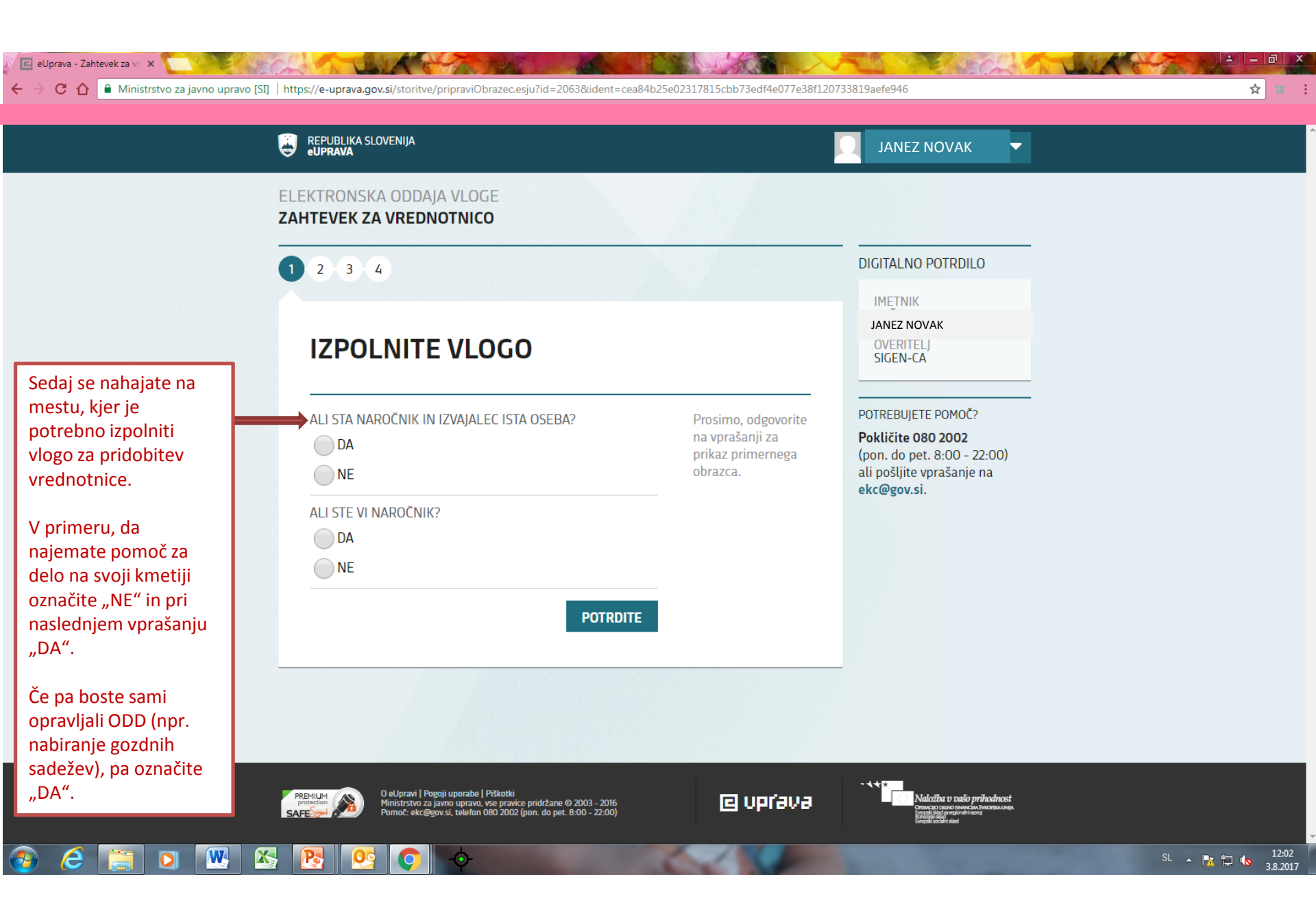

# E eUprava - Zahtevek za vr × ← → C △ ▲ Ministrstvo za javno upravo [SI] | https://e-uprava.gov.si/storitve/pripraviObrazec.esju?id=2063

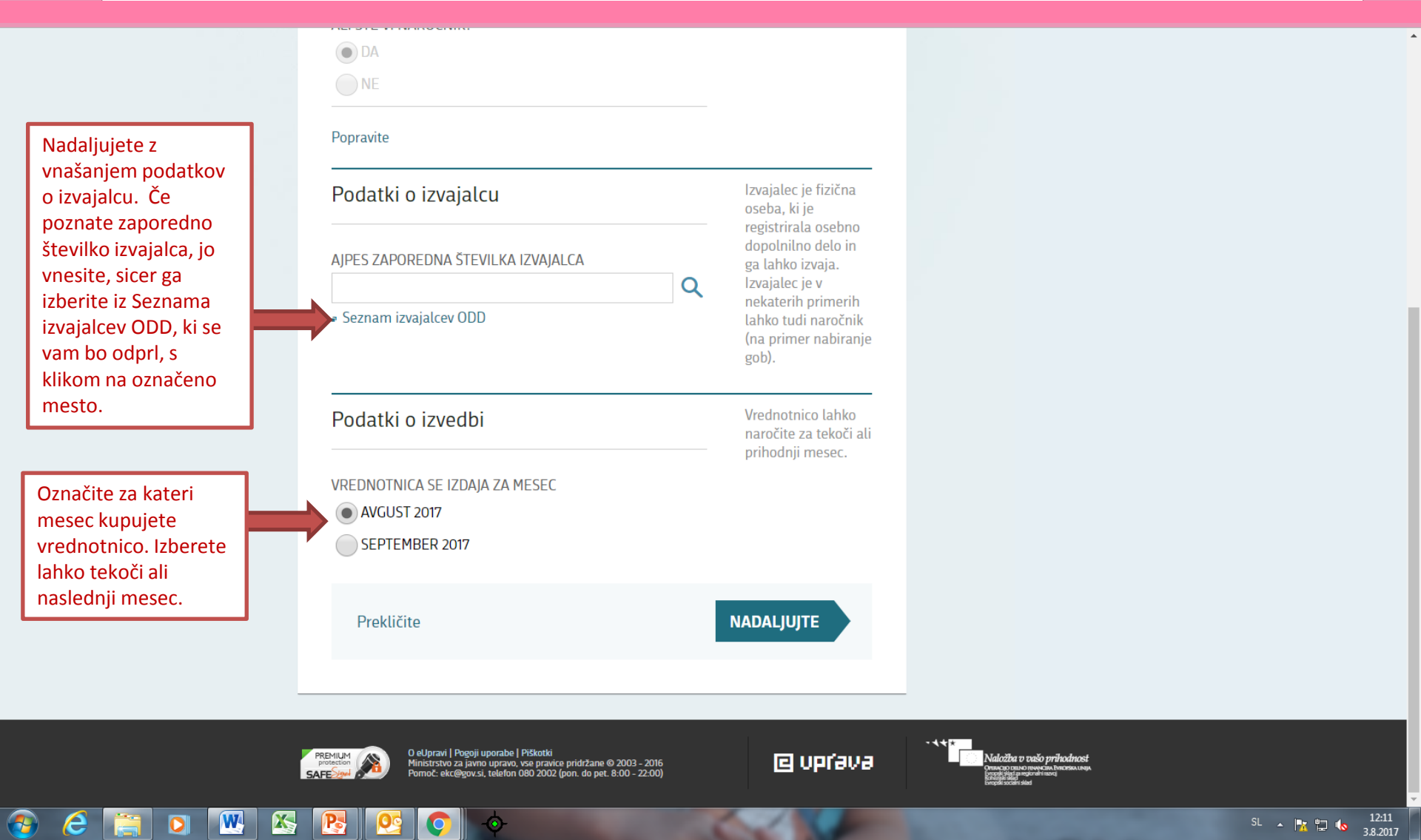

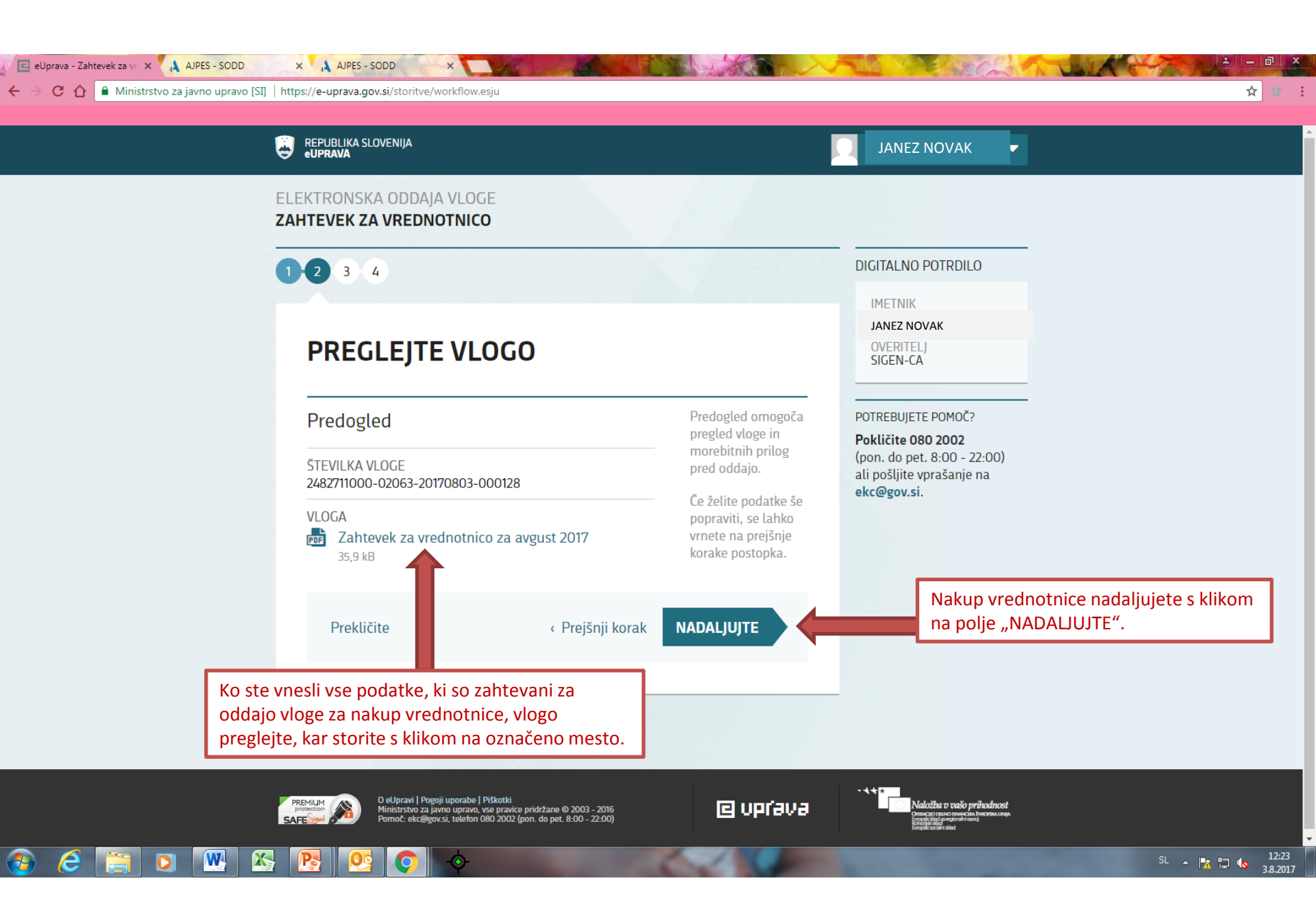

## ELEKTRONSKA ODDAJA VLOGE

## ZAHTEVEK ZA VREDNOTNICO

1-2-3 4

## PLAČAJTE VLOGO

Številka in namen vloge

## ŠTEVILKA VLOGE 2482711000-02063-20170803-000145

NAMEN VLOGE PLAČILO VREDNOTNICE ZA OPRAVLJANJE ODD

## DIGITALNO POTRDILO

## IMETNIK

JANEZ NOVAK

OVERITELJ SIGEN-CA

## POTREBUJETE POMOČ?

## Pokličite 080 2002 (pon. do pet. 8:00 - 22:00)

ali pošljite vprašanje na ekc@gov.si.

## Predračun

| Skupaj                                                                     | 9,23 EUR |
|----------------------------------------------------------------------------|----------|
| Vrednotnica - prispevek za obvezno<br>zdravstveno zavarovanje (ZZZS)       | 2,05 EUR |
| Vrednotnica - prispevek za pokojninsko<br>in invalidsko zavarovanje (ZPIZ) | 7,18 EUR |
| Postavka                                                                   | Cena     |
|                                                                            |          |

S klikom na polje "NADALJUJTE" boste preusmerjeni na stran, na kateri opravite plačilo. Pred oddajo vloge morate namreč opraviti plačilo.

☆ 🔳 :

3:19 .2017

|  |    |    |     | ~        |     |  |
|--|----|----|-----|----------|-----|--|
|  | ri |    | L I | Ċ        | ıt. |  |
|  |    | n. | u   | <b>L</b> | ιu  |  |

W

X

< Prejšnji korak

×

orak NADALJUJTE

V nadaljevanju

postopka boste

preusmerjeni na

zunanji plačilni

Po uspešnem

plačilu boste preusmerjeni na zadnji korak oddaje

sistem.

vloge.

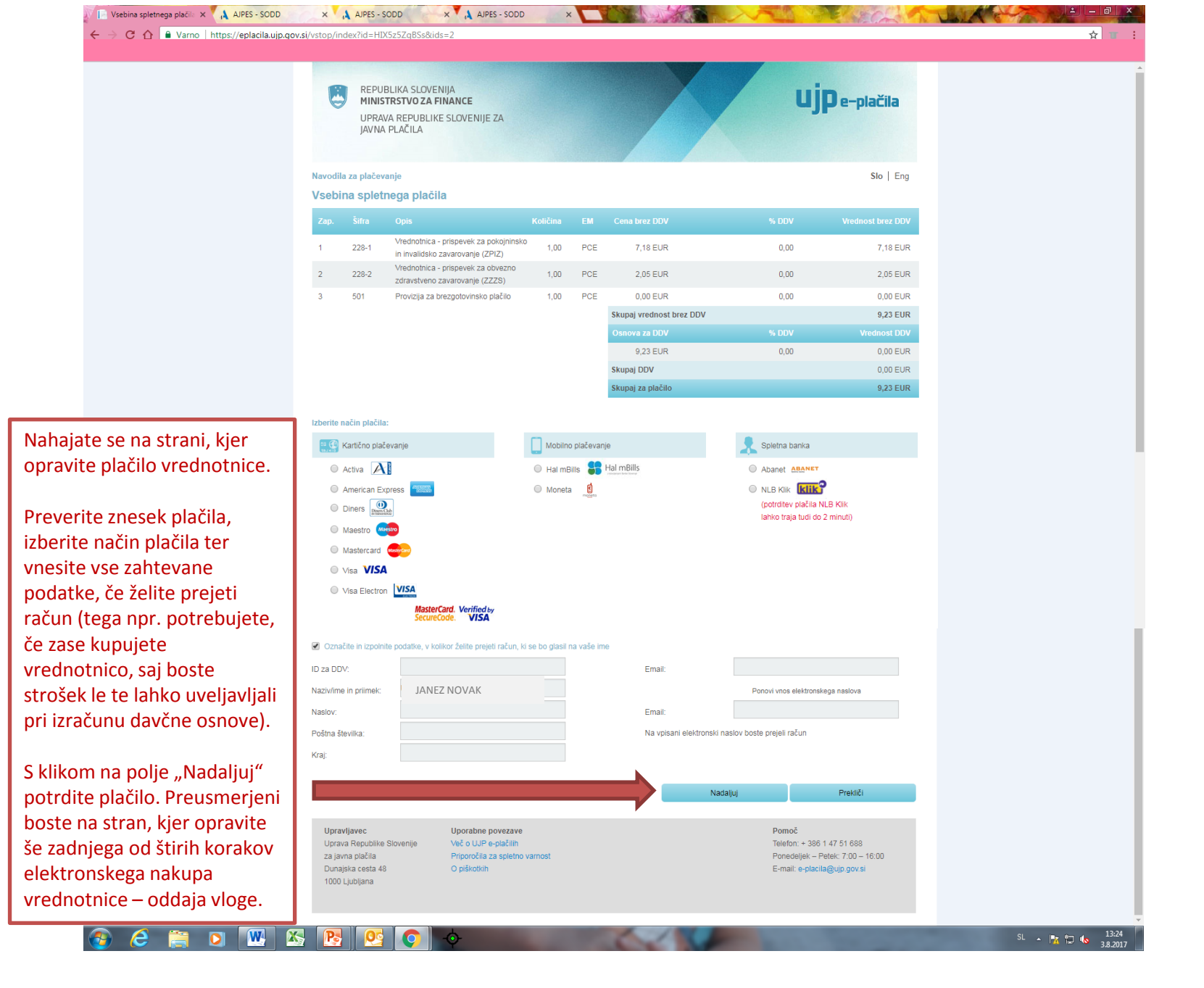

<u>Po plačilu</u> morate opraviti še <u>zadnji korak</u>, in sicer <u>oddajo vloge</u>. Po oddani vlogi, prejmete vrednotnico, ki jo mora imeti izvajalec ves čas opravljanja dela pri sebi.